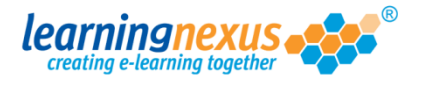

The Learning Nexus LMS allows you to generate a number of usage reports. The following instructions cover the process to generate a detailed report with the data presented in relation to the courses used:

1) From the Main Menu, click on the Administration option:

|     | Course Catalogue 🕴 🥕 Learning Tools                                                                                                    | Reports & (         | Certificates   📥                                                                                                    | Use                |
|-----|----------------------------------------------------------------------------------------------------|---------------------|----------------------------------------------------------------------------------------------------|--------------------|
|     | Administration                                                                                                    | Search the cou      | irse catalogue                                                                                                    |                    |
| Ma  | ain Menu                                                                                                    |                     |                                                                                                    |                    |
| We  | Icome back Marzia. Please select from the list of v                                                                                                    | our recently used c | ourses shown below                                                                                                    | or ch              |
| fro | m the menu shown above.                                                                                                    | , ,                 |                                                                                                    |                    |
|     |                                                                                                    |                     |                                                                                                    |                    |
|     | Recently Used Courses                                                                                                    |                     |                                                                                                    |                    |
|     |                                                                                                    |                     |                                                                                                    |                    |
|     | Course                                                                                                    |                     | Last Used                                                                                                    | Sta                |
|     | Course<br>Introduction to Risk Assessment v2                                                                                                    |                     | Last Used<br>19/07/2012                                                                                                   | Sta                |
|     | Course<br>Introduction to Risk Assessment v2<br>Basic bread baking                                                                                                    |                     | Last Used<br>19/07/2012<br>27/06/2012                                                                                     | Sta                |
|     | Course<br>Introduction to Risk Assessment v2<br>Basic bread baking<br>An Overview of the Data Protection Act 1998 v8                                                                                                    | (Non-Audio)         | Last Used<br>19/07/2012<br>27/06/2012<br>24/05/2012                                                                       | Sta<br>I           |
|     | Course<br>Introduction to Risk Assessment v2<br>Basic bread baking<br>An Overview of the Data Protection Act 1998 v8<br>Freedom of Information Act 2000 v8 (Non-Audio)                                                                                                    | (Non-Audio)         | Last Used<br>19/07/2012<br>27/06/2012<br>24/05/2012<br>17/05/2012                                                         | Sta                |
|     | Course<br>Introduction to Risk Assessment v2<br>Basic bread baking<br>An Overview of the Data Protection Act 1998 v8<br>Freedom of Information Act 2000 v8 (Non-Audio)<br>Diversity, Equality and Discrimination v2                                                                                                    | (Non-Audio)         | Last Used<br>19/07/2012<br>27/06/2012<br>24/05/2012<br>17/05/2012<br>27/04/2012                                           | Sta<br>I<br>I<br>I |
|     | Course<br>Introduction to Risk Assessment v2<br>Basic bread baking<br>An Overview of the Data Protection Act 1998 v8<br>Freedom of Information Act 2000 v8 (Non-Audio)<br>Diversity, Equality and Discrimination v2<br>Microsoft Outlook 2010 - Level 4                                                                                                    | (Non-Audio)         | Last Used<br>19/07/2012<br>27/06/2012<br>24/05/2012<br>17/05/2012<br>27/04/2012<br>20/04/2012                             | Sta                |
|     | Course<br>Introduction to Risk Assessment v2<br>Basic bread baking<br>An Overview of the Data Protection Act 1998 v8<br>Freedom of Information Act 2000 v8 (Non-Audio)<br>Diversity, Equality and Discrimination v2<br>Microsoft Outlook 2010 - Level 4<br>Safe Manual Handling v2                                                                          | (Non-Audio)         | Last Used<br>19/07/2012<br>27/06/2012<br>24/05/2012<br>17/05/2012<br>27/04/2012<br>20/04/2012                             | Sta                |
|     | Course<br>Introduction to Risk Assessment v2<br>Basic bread baking<br>An Overview of the Data Protection Act 1998 v8<br>Freedom of Information Act 2000 v8 (Non-Audio)<br>Diversity, Equality and Discrimination v2<br>Microsoft Outlook 2010 - Level 4<br>Safe Manual Handling v2<br>The Bribery Act 2010                                                  | (Non-Audio)         | Last Used<br>19/07/2012<br>27/06/2012<br>24/05/2012<br>17/05/2012<br>27/04/2012<br>20/04/2012<br>16/04/2012               | Sta                |
|     | Course<br>Introduction to Risk Assessment v2<br>Basic bread baking<br>An Overview of the Data Protection Act 1998 v8<br>Freedom of Information Act 2000 v8 (Non-Audio)<br>Diversity, Equality and Discrimination v2<br>Microsoft Outlook 2010 - Level 4<br>Safe Manual Handling v2<br>The Bribery Act 2010<br>An Introduction to Health & Safety at Work v2 | (Non-Audio)         | Last Used<br>19/07/2012<br>27/06/2012<br>24/05/2012<br>17/05/2012<br>27/04/2012<br>20/04/2012<br>16/04/2012<br>12/04/2012 |                    |

2) This will take you to the **Modify Site Menu** where you will see several options. Click on **Site Admin Reports**.

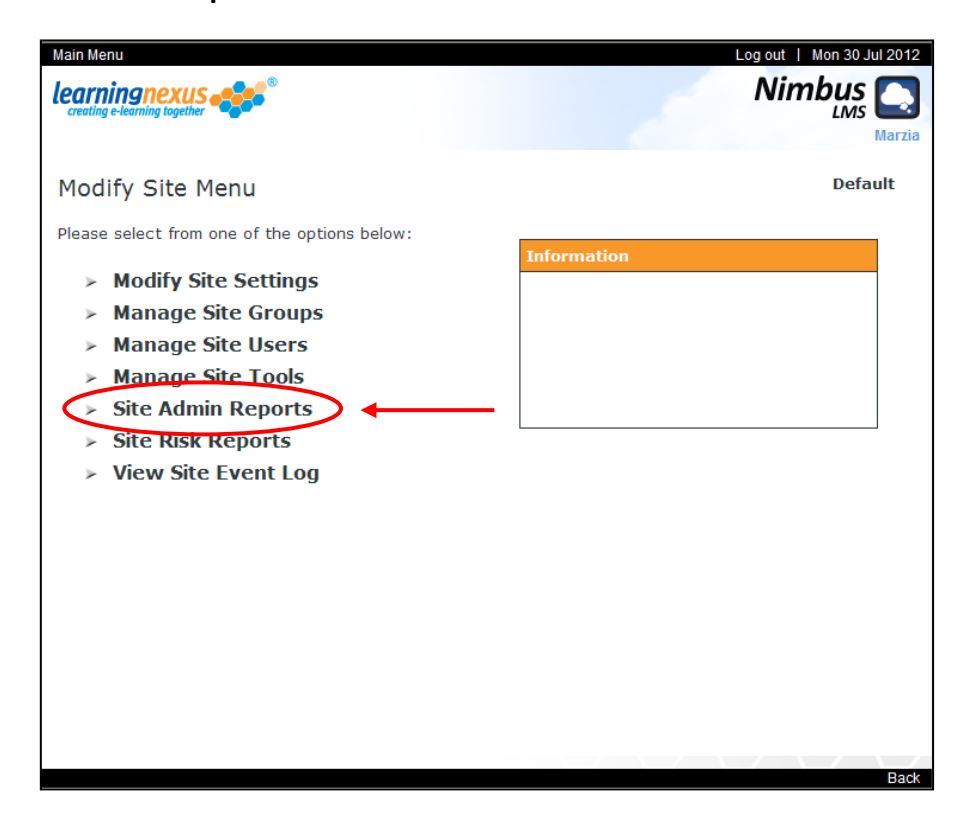

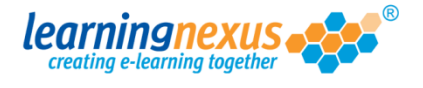

3) You will now see a page displaying the reporting options available. Here you will be able to select a series of options for your report, like the time frame, whether to include retired users and/or courses.

To generate a Detail report, in the **Detail Options** section, place a tick in the **Show Lesson Details** box, then click on **Report by Course**:

| Main Menu   Site Admin Menu<br>learningnexus<br>creating e-learning together<br>Administration Reports Me<br>Please select your desired choices                                                                                                    | nu<br>from the options below; choose                                                                                                  | Log out   Wed 01 Aug 2012<br>Nimbus<br>Marzia<br>Default<br>the date period for which you would                     |
|----------------------------------------------------------------------------------------------------|----------------------------------------------------------------------------------------------------|----------------------------------------------------------------------------------------------------|
| User Options:<br>Show User ID:<br>Sort by User Name:<br>Sort by User ID:<br>Show Active Users:<br>Show Retired Users:<br>Show Retired Users | Course Options:<br>Show Course ID:<br>Sort by Course Title:<br>Sort by Course ID:<br>Show Active Courses:<br>Show Retired Courses:    | <ul> <li>Report by User</li> <li>Report by Course</li> <li>Usage Type Report</li> <li>Zaro Usage Summary</li> </ul> |
| Report Options:<br>Show Course Areas:<br>Start Date: Aug v 2010 v<br>End Date: Aug v 2012 v                                                                                                    | Detail Options:<br>Show Access Furmany:<br>Show Lesson Details:<br>Show Objective Details:<br>Show Zero Usage in<br>Exported Reports: | <ul> <li>Learning Tool Reports</li> <li>Certificates By User</li> <li>Certificates By Course</li> </ul>             |

4) You will now see a page with two boxes. The one to the left contains all the courses allocated to your users. The one on the right contains the list of the users. In each of the boxes, select the courses and users for which the report should display the details, then click on **Generate Report**:

| Available Courses: -                            |   | Available Users: -                       |      |   |
|-------------------------------------------------|---|------------------------------------------|------|---|
| Find Items: ③ Starting with ○ Containing        |   | Find Items: ③ Starting with ○ Containing |      |   |
| ► Find                                          |   | ► Find                                   |      |   |
| Search By: OID Title                            |   | Search By:  Name  ID                     |      |   |
|                                                 |   |                                          |      |   |
| Avoiding and Dealing with Age Discrimination (  |   | Edwards, Marzia                          |      |   |
| Avoiding and Dealing with Disability Discrimina |   | Jolie, Angelina                          |      |   |
| Avoiding and Dealing with Conder Possianmo      |   | Murray, Andy                             |      |   |
|                                                 |   | Newman, Paul                             |      |   |
| Avoiding and Dealing with Bace Discrimination   |   | Windsor, Elizabeth                       |      |   |
| Avoiding and Dealing with Race Discrimination   |   |                                          |      |   |
| Avoiding and Dealing with Religious or Belief D |   |                                          |      |   |
| Avoiding and Dealing with Religious or Belief D | 2 |                                          |      |   |
| Avoiding and Dealing With Sex Discrimination    |   |                                          |      |   |
| Avoiding and Dealing With Sex Discrimination    |   | Select All                               |      |   |
| Avoiding and Dealing with Sexual Orientation I  |   |                                          |      |   |
| Avoiding and Dealing with Sexual Orientation I  |   |                                          |      |   |
| Avoiding Sline Trine and Falle                  |   |                                          |      |   |
|                                                 |   |                                          |      |   |
| Select All                                      |   |                                          |      |   |
|                                                 |   |                                          |      | - |
|                                                 |   | Generate Report                          |      |   |
|                                                 |   |                                          |      |   |
|                                                 |   |                                          | Back |   |

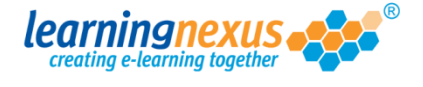

5) Depending on the number of users and courses you selected, you may see the message below:

| Mess | age | from webpage                                                                                                    |
|------|-----|----------------------------------------------------------------------------------------------------|
| ?    |     | You have selected a large number of courses or users. Please note that this report may take some time to be generated. Are you sure you want to continue? |
|      |     | OK Cancel                                                                                                    |

If this happens, click OK.

The report will be generated and will appear on screen.